# Procédure infrastructure réseau

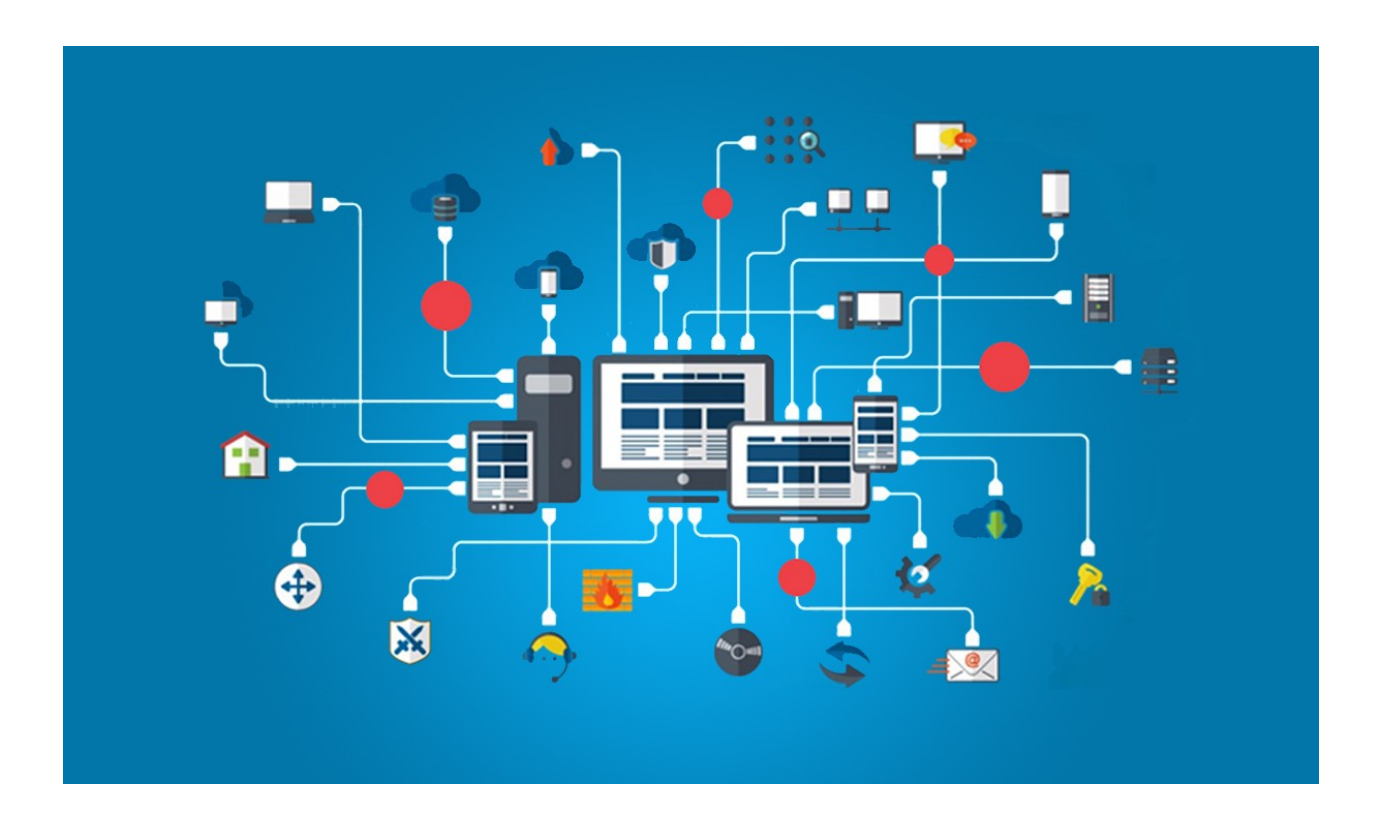

### Sommaire

| Schéma de l'infrastructure réseau    | 3  |
|--------------------------------------|----|
| Addresage infrastructure             | 4  |
| Les configurations de base           | 5  |
| Installation serveur web(Sous Nginx) | 6  |
| Serveur de BDD(mariaDB)              | 8  |
| Mise en place de wordpress           | 10 |
| Mise en place des routeurs(Pfsense)  | 11 |
| Configuration de la machine Windows  | 13 |
| Configuration de Pfsense             | 14 |
| Mise en place de règles NAT          | 15 |
| Mise en place de SĂMBA               | 17 |

### Schéma de l'infrastructure réseau

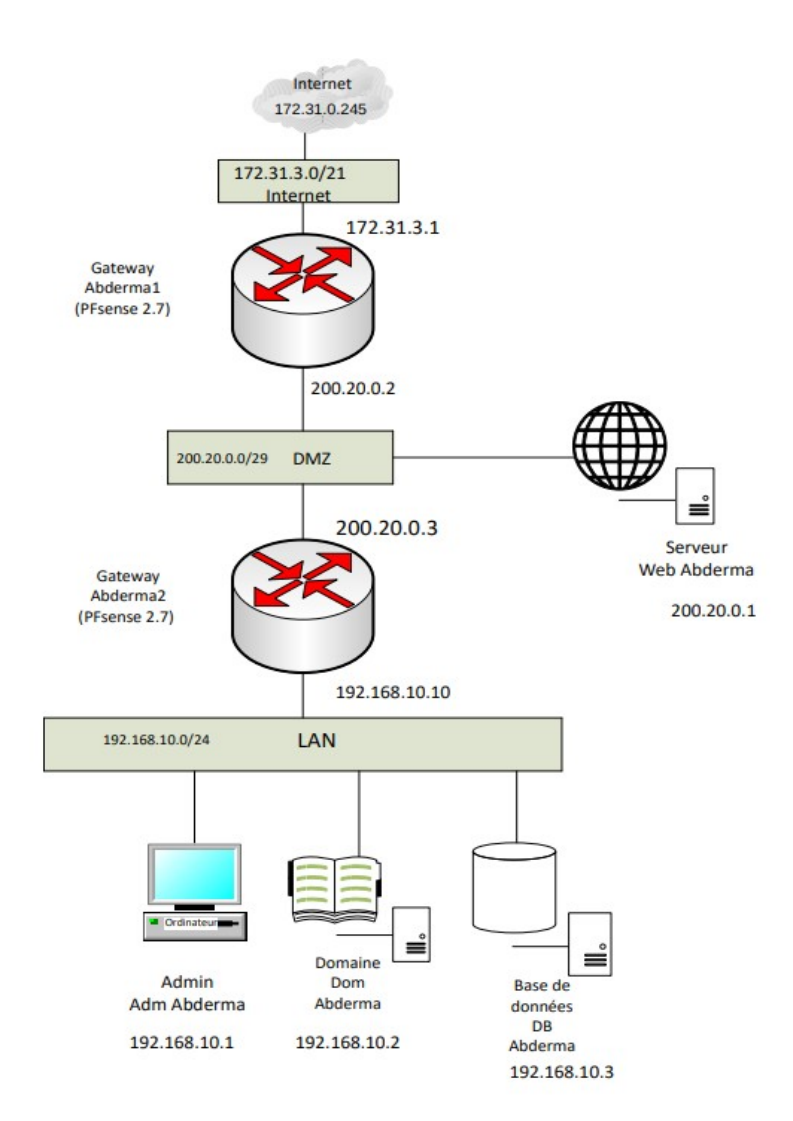

ALPY Abderma Sofian

# Addresage infrastructure

| Schéma Réseau       |                      |               |                 |      |               |               |
|---------------------|----------------------|---------------|-----------------|------|---------------|---------------|
| Machine             | Nom                  | Adresse       | Masque          | CIDR | Passerelle    | DNS           |
| Réseau 1 (Internet) | sio.lan              | 172.31.0.0    | 255.255.248.0   | 21   |               |               |
| Routeur 1 (WAN)     | Routeur-Abderma1     | 172.31.3.1    | 255.255.248.0   | 21   | 172.31.0.245  |               |
|                     |                      |               |                 |      | 1             |               |
| Réseau 2 (DMZ)      | abderma.dmz          | 200.20.0.0    | 255.255.255.248 | 29   |               |               |
| Serveur Web         | Serv eur-Web-Abderma | 200.20.0.1    | 255.255.255.248 | 29   | 200.20.0.2    | 200.20.0.2    |
| Routeur 1 (LAN)     | Routeur-Abderma1     | 200.20.0.2    | 255.255.255.248 | 29   | i<br>I        |               |
| Routeur 2 (WAN)     | Routeur-Abderma2     | 200.20.0.3    | 255.255.255.248 | 29   | 200.20.0.2    |               |
|                     |                      |               |                 |      |               |               |
| Réseau 3 (LAN)      | abderma.lan          | 192.168.10.0  | 255.255.255.0   | 24   |               |               |
| PC Admin            | Adm-Abderma          | 192.168.10.1  | 255.255.255.0   | 24   | 192.168.10.10 | 192.168.10.10 |
| Samba AD            | Dom-Abderma          | 192.168.10.2  | 255.255.255.0   | 24   | 192.168.10.10 | 192.168.10.10 |
| SGBD                | DB-Abderma           | 192.168.10.3  | 255.255.255.0   | 24   | 192.168.10.10 | 192.168.10.10 |
| Routeur 2 (LAN)     | Routeur-Abderma2     | 192.168.10.10 | 255.255.255.0   | 24   |               |               |

### Les configurations de base

| Crée une machine vir | Hardware         You can modify virtual machine's hardware by changing amount of RAM and virtual CPU count.<br>Enabling EFI is also possible.         Mémoire vive :         4Mo         Processors:         CPU 1         Enable EFI (precial OSes only) | ? ×<br>4096 MB €<br>2€<br>CPUs 8 | Pour toutes nos machines,on partira sur cette configuration. |
|----------------------|----------------------------------------------------------------------------------------------------|----------------------------------|--------------------------------------------------------------|
| Aite                 | Précident Suivant                                                                                                    | Annuler                          |                                                              |

#### Configuration des machines sous Linux

#### Prérequis: avoir une machine Linux sous Debian

#### -Configuration réseau

| nano /etc/network/interface | Avec cette commande,on peut changer |
|-----------------------------|-------------------------------------|
|                             | l'ip,masque,passerelle etc.         |

#### -Configuration hostname

| nano /etc/hostname | Avec cette commande on peut changer |
|--------------------|-------------------------------------|
|                    | l'hostname.                         |

#### -Mise à jour machine

| apt update  | On met à jour les paquets.       |
|-------------|----------------------------------|
| apt upgrade | On télécharge les mises à jours. |

### Installation serveur web(Sous Nginx)

On nommera cette machine "Serveur-Web-Abderma".

L'ip sera 200.20.0.1

#### -Désinstaller apache2

| apt remove apache2 | Sert à supprimer une application. |
|--------------------|-----------------------------------|
|--------------------|-----------------------------------|

note:supprimer le dossier apache2 si besoin.

#### -Installation de base

| apt install nginx      |
|------------------------|
| apt install php-server |
| apt install php-fpm    |

#### -Configuration site web

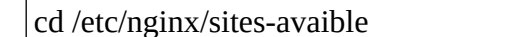

Il faut parametrer les commentaires.

nano default

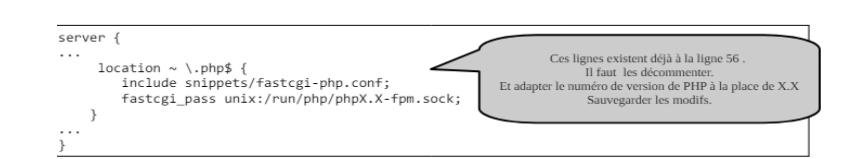

#### -Mettre du contenu dans son site

| cd /var/www/html | On se place dans ce répertoire.                                                                              |
|------------------|----------------------------------------------------------------------------------------------------|
| nano /index.html | On peut personnaliser notre page et faire des liens<br>pour avoir accès à la base de données par<br>exemple. |

### -Installation et configuration de PHP MyAdmin

| wget "lien"                             | Cette commande sert à télécharger et il faut mettre le lien complet. |
|-----------------------------------------|----------------------------------------------------------------------|
| apt install zip                         | Impérative lors de lourd téléchargement.                             |
| apt install unzip                       |                                                                      |
| mv "ancien nom" "nouveau nom"           | Sert à renommer mais peut déplacer aussi.                            |
| unzip "nouveau nom"                     | Sert à dézipper.                                                     |
| mv /"nouveau nom" /var/www/index        | Permet de changer de répértoire.                                     |
| cd / var / www / html /phpMyAdmin       | Il faut mettre l'ip du serveur de base données.<br>192.168.10.3      |
| cp config.sample.inc.php config.inc.php | Sert à copier coller                                                 |
| nano config.inc.php                     | Et on met dans ce fichier l'ip du<br>routeur(192.168.10.10).         |
| chown -R www-data chemin                | Sert à changer de propriétaire.                                      |
| chgrp -R www-data chemin                | Sert à changer de groupe.                                            |

note:systemctl restart nginx

### Serveur de BDD(mariaDB)

Il faut appliquer les configurations de base avant de commencer.

On nommera cette machine "DB-Abderma".

L'ip sera 192.168.10.3

#### -Installation de base

| apt install mariadb-server |  |
|----------------------------|--|
| apt install php-mysqli     |  |

#### -Configuration de MariaDB

| cd /etc/mysql/mariadb.conf.d | On se place ici pour la configuration.                                                                |
|------------------------------|----------------------------------------------------------------------------------------------------|
| nano 50-server.cnf           | Il ne faut pas etre en local et changer le<br>"bind-adress" en mettant l'ip de la base de<br>données. |

| GNU nano 7.2                                                              | 50-server.cnt                                                                                                    |
|---------------------------------------------------------------------------|----------------------------------------------------------------------------------------------------|
| #<br># These groups are read<br># Use it for options tha                  | by MariaDB server.<br>at only the server (but not clients) should see                                                                                                    |
| # this is read by the s <sup>#</sup><br>[server]                          | tandalone daemon and embedded servers                                                                                                    |
| # this is only for the r<br>[mysqld]                                      | mysqld standalone daemon                                                                                                    |
| #<br># * Basic Settings<br>#                                              |                                                                                                    |
| #user<br>pid-file<br>basedir<br>#datadir<br>#tmpdir                       | = mysql<br>= /run/mysqld/mysqld.pid<br>= /usr<br>= /var/lib/mysql<br>= /tmp                                                                                              |
| # Broken reverse DNS slo<br># safe to skip if there<br>#skip-name-resolve | ows down connections considerably and name resolve is<br>are no "host by domain name" access grants                                                                      |
| # Instead of skip-networ<br># localhost which is mor<br>bind-address      | rking the default is now to listen only on<br>re compatible and is not less secure.<br>= 192.168.10.3                                                                    |
| #<br># * Fine Tuning<br>#                                                 |                                                                                                    |
| #key_buffer_size<br>ÎĠ Aide   îŌ Écrire<br>îX Quitter   îℝ Lire f         | = 128M<br>[ Lecture de 119 lignes ]<br>^₩ Chercher ^K Couper ^T Exécuter ^C EmplacementM-U Annuler<br>ich. ^\ Remplacer ^U Coller ^J Justifier ^- Aller ligneM-E Refaire |

#### -Création des utilisateurs

| mysql -u root -p                                                                                                    | Pour se mettre en SQL.                                                     |  |
|----------------------------------------------------------------------------------------------------|----------------------------------------------------------------------------|--|
| CREATE USER 'root'@'%' IDENTIFIED BY<br>'sio';<br>GRANT ALL PRIVILEGES ON *.* TO<br>'root'@'%' IDENTIFIED BY 'sio'; | Cette commande permet de créer un utilisateur et accorder des permissions. |  |
| FLUSH PRIVILEGES;<br>ALTER USER 'root'@'172.31.3.2' IDENTIFIED<br>BY 'sio';                                         | On accorde tous les priviliges.                                            |  |

#### -Création d'une base de données

| CREATE DATABASES wordpress | Pour l'installation de wordpress, nous sommes |
|----------------------------|-----------------------------------------------|
|                            | obligés de créer une base de données.         |

Note:systemctl restart mariadb

### Mise en place de wordpress

#### -Installation de wordpress

| wget https://wordpress.org/latest.zip     | On télécharge directement la dernière version de wordpress.                       |
|-------------------------------------------|-----------------------------------------------------------------------------------|
| unzip latest.zip -d /var/www/html         | Cette commande va permettre de décompresser et de la placer dans le dossier html. |
| chown -R www-data:www-data /var/www/html/ | Il faut changer les droits.                                                       |

Ceci étant fait, on se rend sur l'URL de notre serveur web et on va pouvoir procéder à l'installation de wordpress.

1)On choisit d'abord notre langue.

2)On saisit le nom de notre base de données, identifiant, mot de passe,adresse de la base de données etc.

3)On lance l'installation.

4)On se connecte.

5)Enfin,on peut modifier notre site sous wordpress.

ALPY Abderma Sofian

### Mise en place des routeurs(Pfsense)

Le Routeur-Abderma1 sera celui vers le WAN et le Routeur-Abderma2 sera celui vers le LAN.

#### -Installation de Pfsense

| https://www.pfsense.org/download/<br>mirror.php? | Tout d'abord, il faut télécharger l'iso de<br>Pfsense |
|--------------------------------------------------|-------------------------------------------------------|
|                                                  | Et sur virtual box mettre FreeBSD 64 bits.            |
|                                                  | 1go de Ram et 16go disque.                            |

| Disquette   Optique   Réseau |
|------------------------------|
|------------------------------|

Note: Faire la manipulation à chaque nouveau routeur ajouté car nous avons besoin de deux routeurs.

| Adapter 1 Adapter 2 Adapter 3            | Adapter 4 | Pour le routeur 2 (LAN), rajouter une carte réseau et ces deux cartes réseaux seront en réseau interne. |
|------------------------------------------|-----------|----------------------------------------------------------------------------------------------------|
| Mode d'accès réseau : Réseau interne 🗸 🗸 |           |                                                                                                    |
| Name:                                    | intnet    |                                                                                                    |
|                                          |           |                                                                                                    |
| Adapter 1 Adapter 2 Adapter 3            | Adapter 4 | Pour le routeur1(WAN),il faut une face en accès                                                         |
| Activer l'interface réseau               |           | par pont et l'autre en réseau interne                                                                   |
| Mode d'accès réseau : Accès par pont 🗸 🗸 |           |                                                                                                    |
|                                          |           |                                                                                                    |

|  | pfSense Installer       Welcome to pfSense!       Install       Install       Recover config.xml       Recover config.xml       Recover config.xml       Cancel> | Pour l'installation,suivre les étapes sans rien<br>changer.<br>Rien de spécial à faire. |
|--|----------------------------------------------------------------------------------------------------|-----------------------------------------------------------------------------------------|
|--|----------------------------------------------------------------------------------------------------|-----------------------------------------------------------------------------------------|

| 🧧 routeur01-pfsense [En fonction] - Oracle VM VirtualBox – 🗆 🗙                                                                                                    | Il faut cliquer sur la touche 2 pour configurer des                           |
|----------------------------------------------------------------------------------------------------|-------------------------------------------------------------------------------|
| Fichier Machine Écran Entrée Périphériques Aide                                                                                                    |                                                                               |
| Starting SUSUdone.<br>Starting CROM done.<br>pfSense 2.7.2-RELEASE and64 20231206-2010<br>Bootup complete                                                                                                    | 1p.                                                                           |
| FreeBSD/amd64 (pfSense-abderma1.abderma.dmz) (ttyv0)                                                                                                    |                                                                               |
| VirtualBox Virtual Machine - Netgate Device ID: 0873a85c658d16f97184                                                                                                    |                                                                               |
| *** Welcome to pfSense 2.7.2-RELEASE (amd64) on pfSense-abderma1 ***                                                                                                    |                                                                               |
| HRN (wan) → em8 → v4: 172.31.3.1/21<br>LRN (lan) → em1 → v4: 200.20.0.2/29                                                                                                    |                                                                               |
| 0) Logout (SSH only)       9) pfTop         1) Bssign Interfaces       10) Filter Logs         2) Set interface(S) IP address       11) Restart webConfigurator         3) Reset webConfigurator password       12) PHP shell + pfSense tools         3) Reset to factory defaults       13) Update from console         5) Reboot system       14) Enable Secure Shell (sshd)         6) Halt system       15) Restore recent configuration         7) Ping host       16) Restart PHP-FPH         8) Shell       16                                                                                                    |                                                                               |
| Enter an option:                                                                                                    |                                                                               |
|                                                                                                    |                                                                               |
|                                                                                                    |                                                                               |
|                                                                                                    |                                                                               |
| Stoteur02-pfsense [En fonction] - Oracle VM VirtualBox — — X                                                                                                    | On fait pareil et on veuille à bien saisir nos ip,                            |
| Interve2-pfsense[Enfonction] - Oracle VM VirtualBox X<br>Ficher Machine Écran Entrée Pérphérques Ade<br>php=fpm[398]: /index.php: webConfigurator authentication error for user 'admin'<br>from: 192.168.18.1                                                                                                    | On fait pareil et on veuille à bien saisir nos ip, passerelle, masque etc.    |
| Instantia in the initial state of the initial state of the initial st | On fait pareil et on veuille à bien saisir nos ip, passerelle, masque etc.    |
| Zouteu02-pfsense[Enfonction]-Oracle VM VirtualBox -                                                                                                    | On fait pareil et on veuille à bien saisir nos ip, passerelle, masque etc.    |
| Zouteu02-pfsense[Enfonction]·Oracle VM VirtualBox -                                                                                                    | On fait pareil et on veuille à bien saisir nos ip,<br>passerelle, masque etc. |
| ≧ routeu02-pfsense[Enfonction] - Oracle VM VirtualBox       —       —       ×         Pcher       Machine       Écan       Entrée       Pérphériques       Ade         php-fpm[396]:       /index.php:       webConfigurator       authentication       error       for user       'admin'         from:       192.168.18.1                                                                                                    | On fait pareil et on veuille à bien saisir nos ip,<br>passerelle, masque etc. |
| Image: State of the second second                              | On fait pareil et on veuille à bien saisir nos ip,<br>passerelle, masque etc. |
| Image: Stress of the second second                             | On fait pareil et on veuille à bien saisir nos ip,<br>passerelle, masque etc. |

### **Configuration de la machine Windows**

#### Prérequis: avoir une machine Windows déjà installée

On nommera cette machine "Adm-Abderma"

| Hardware         You can modify virtual machine's hardware by changing amount of RAM and virtual CPU count.         Enabling EFI is also possible.         Mémoire vive : <ul> <li>             4 Mo             24576 Mo             24576 Mo             210             CPU 1             CPU 1             CPU 8             CPUs 8             </li> </ul> | Il nous faut au minimun cette configuration.                                                                                                    |
|----------------------------------------------------------------------------------------------------|----------------------------------------------------------------------------------------------------|
| Attribution d'adresse IP :<br>Manuel<br>Adresse IPv4 :<br>192.168.10.1<br>Masque IPv4:<br>255.255.255.0<br>Passerelle IPv4 :<br>192.168.10.10                                                                                                    | On remplit l'adressage ip de la machine comme le<br>montre la capture d'écran.<br>L'orde des serveurs DNS est important.<br>Ne pas oublier de redémarrer la machine pour être<br>sûr que tout fonctionne. |
| Attribution du serveur DNS :<br>Manuel<br>Serveurs DNS IPv4 : Modifier<br>192.168.10.2 (non chiffré)<br>192.168.10.10 (non chiffré)                                                                                                    |                                                                                                    |

Note: ne pas oublier d'activer le RDP dans les paramètres de la machine.

### **Configuration de Pfsense**

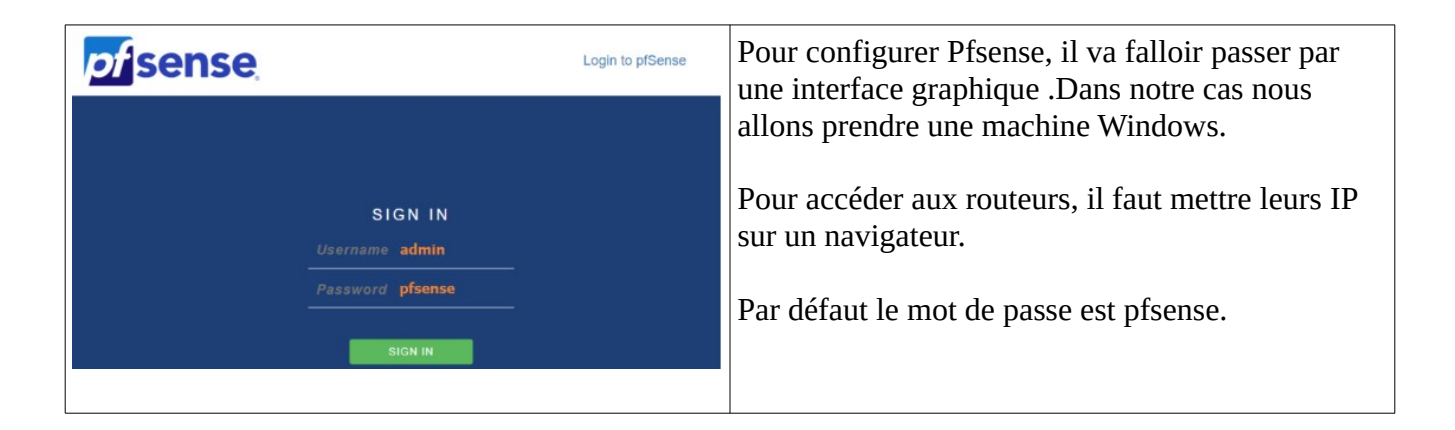

| छ pfSenseJoca<br>← → ⊄ क<br>Wizard / p<br>Step 2 of 9<br>General Info | aldomain - Wizard: × + - □ ×<br>① 192.168.2.1/wizard.php?xml=setup_wii □ ···· ③ ☆ III\ □ =<br>pfSense Setup / General Information<br>ormation<br>On this screen the general pfSense parameters will be set.                                                                                                    | il faut configurer Pfsense où nous avons la<br>possibilité de changer et mettre un hostname,nom<br>de domaine,mettre un nouveau mot de passe etc. |
|-----------------------------------------------------------------------|----------------------------------------------------------------------------------------------------|----------------------------------------------------------------------------------------------------|
| Hostname                                                              | pfSense<br>EXAMPLE: myserver                                                                                                    |                                                                                                    |
| Domain                                                                | localdomain<br>EXAMPLE: mydomain.com                                                                                                    |                                                                                                    |
|                                                                       | The default behavior of the DNS Resolver will ignore manually configured DNS servers for<br>client queries and query root DNS servers directly. To use the manually configured DNS<br>servers below for client queries, visit Services > DNS Resolver and enable DNS Query<br>Forwarding after completing the wizard. |                                                                                                    |
| Primary DNS<br>Server                                                 | 192.168.100.254                                                                                                    |                                                                                                    |
| Secondary<br>DNS Server                                               | 8.8.8.8                                                                                                    |                                                                                                    |
| Override DNS                                                          | In Allow DNS servers to be overridden by DHCP/PPP on WAN                                                                                                    |                                                                                                    |
|                                                                       | » Next v                                                                                                    |                                                                                                    |
|                                                                       |                                                                                                    |                                                                                                    |

## Mise en place de règles NAT

#### Pare-feu $\rightarrow$ NAT

| Pare-feu / NAT / Transfert de port / Modifier  |                                                                                                    | 0                                                                                                    | L'interface dépendra si on veut une règle sur notre  |                                                                                             |
|------------------------------------------------|----------------------------------------------------------------------------------------------------|----------------------------------------------------------------------------------------------------|------------------------------------------------------|---------------------------------------------------------------------------------------------|
| Modifier l'entrée d                            | le redirection                                                                                                    |                                                                                                    |                                                      | DMZ OU LAN.                                                                                 |
| Désactivé                                      | Desactive Desactiver cette règle                                                                                                    |                                                                                                    |                                                      |                                                                                             |
| Pas de RDR (NOT)                               | Désactiver la redire<br>Cette option est raren                                                                                                    | ection pour le trafic vérifié par cette règle<br>ment nécessaire. Ne pas l'utiliser sans avoir connaissa | nces des implications.                               | Le protocole utilisé pour toutes nos situations sera                                        |
| Interface                                      | WAN<br>Choisir l'interface à la                                                                                                    | v<br>aquelle cette règle s'applique. Dans la plupart des cas, '                                          | 'WAN' est spécifié.                                  | le TCP/UDP.                                                                                 |
| Protocole                                      | TCP/UDP<br>Choisir à quel protoco                                                                                                    | v                                                                                                    | est spécifié.                                        | La destination sona liée à l'interface                                                      |
| Source                                         | Afficher les options s                                                                                                    | avanolea                                                                                                 |                                                      | La destillation sela nee à l'interface.                                                     |
| Destination<br>Plage de port de<br>destination | Inverser les<br>critères.                                                                                                    | WAN address v<br>Type<br>Personalisé(a) Autre v                                                          | Addresse/masque                                      | Pour la plage de port de destination, on met par                                            |
|                                                | ora por s                                                                                                    | , aroninguation is but                                                                                   | , and an and a                                       | Si ce n'est pas un port par défaut, il faut mettre dans "personnalisé" et mettre le numéro. |
| IP de redirection<br>cible                     | 192.168.0.2<br>Entrez l'adresse IP in<br>ex : 192.168.1.12                                                                                                    | nterne du serveur sur lequel les ports doivent être mappés.                                              |                                                      | L'ip de redirection cible sera l'ip de la machine                                           |
| Port de redirection cible                      | HTTP<br>Port                                                                                                    | ✓                                                                                                    |                                                      | cible comme par exemple le serveur web.                                                     |
|                                                | Proti Participa de la construcción de la construcción de la constru |                                                                                                    | s d'un groupe de port, spécifiez le port de<br>isus. | Le port de redirection pareil que la plage de port                                          |
| Description                                    | Description Une description peut être saisie ici à des fins de référence administrative (non analysée).                                                                                                    |                                                                                                    | inalysée).                                           | de redirection(dans notre exemple).                                                         |
| Pas de<br>synchronisation<br>XMLRPC            | Pas de<br>ymbrevisation         De pas synchroniser automatiquement avic les autres membres CRAP.           ymbrevisation         Ceci emplohe la règie au Maire de se synchroniser automatiquement avic les autres membres CARP. Cela réempliche<br>XMMAPPC           XMMAPPC         PRS que la règie de Maire de Staden.                                                                                                    |                                                                                                    | autres membres CARP. Cela n'empêche                  |                                                                                             |
| Réflection NAT                                 | Utiliser les paramè                                                                                                    | itres par défaut du système 👻                                                                            |                                                      | Il vaut mieux mettre une description parlante et                                            |
| Association des<br>Règle de filtre             | Association des Aputer une règle de fitrage associée   Ragie de fitra  La allection de "past" ne fonctionne pas correctement avec plusieurs WAN. Cela fonctionnera uniquement sur une interface avec la assecue par défaut.                                                                                                    |                                                                                                    | la fonctionnera uniquement sur une interface         | autoriser la règle.                                                                         |
|                                                | Enregistrer                                                                                                    |                                                                                                    |                                                      | Et appliquer les modifications.                                                             |
| chine                                          |                                                                                                    | Service                                                                                                  | Port d'accès Publique                                | Dour notre infrastructure, on met des ports                                                 |
| uteur WAN / DI                                 | MZ                                                                                                    | Interface Web PFSENSE                                                                                    | 4431                                                 | Pour noure infrastructure, on met ces ports.                                                |
| uteur DMZ / LA                                 | N                                                                                                    | Interface Web PFSENSE                                                                                    | 4432                                                 |                                                                                             |
| B / WORDPRES                                   | / WORDPRESS HTTP 8                                                                                                    |                                                                                                    | 80                                                   |                                                                                             |
| B / WORDPRES                                   | S                                                                                                    | HTTPS                                                                                                    | 443                                                  |                                                                                             |
|                                                | -                                                                                                    | 422                                                                                                    | 22                                                   |                                                                                             |
| B / WORDPRES                                   | S                                                                                                    | 0011                                                                                                    |                                                      |                                                                                             |
| B / WORDPRES                                   | s<br>s                                                                                                    | RDP                                                                                                    | 3389                                                 |                                                                                             |

| Number       Moresse       Number       Moresse       Number       Moresse       Moresse                                                                                                    | Dèslas              | 1:1 Sortant NP                        | t              |                                       |                    |                                |                                |                                   |              | Voici, le rendu final de l'application des rè   |
|----------------------------------------------------------------------------------------------------|---------------------|---------------------------------------|----------------|---------------------------------------|--------------------|--------------------------------|--------------------------------|-----------------------------------|--------------|-------------------------------------------------|
| Image: NAME TEP/ADP *       *       WAM address       22 (599)       20 20 20 1       22 (599)       ssh       Image: NAME TEP/ADP *       *       WAM address       4422       20 20 20 20 20 20 20 20 20 20 20 20 20 2                                                                                                    | Interface           | Adresse<br>Protocole source           | Ports /        | Adresse de<br>destination Po          | orts dest. IF      | NAT F                          | orts NAT D                     | scription                         | Actions      | NAT sur la DMZ.                                 |
| • • WAAH       TCP/UCP • • • WAA address       4432       202.02.0       4432       Acces routeur public       • • •         • • WAAH       TCP/UCP • • • • WAA address       4431       202.02.0       400 (HTTP)       Acces routeur public (WS WAB       • • •         • • WAAH       TCP/UCP • • • • WAA address       4431       202.02.0       80 (HTTP)       Acces routeur public (WS WAB       • • •         • • WAAH       TCP/UCP • • • • WAA address       00 (HTTP)       202.02.0       80 (HTTP)       202.02.0       80 (HTTP)       202.02.0       200.00       200.00       200.00       200.00       200.00       200.00       200.00       200.00       200.00       200.00       200.00       200.00       200.00       200.00       200.00                                                                                                    | 🗆 🗸 🕨 WAN           | TCP/UDP *                             | •              | WAN address 2                         | 22 (SSH) 2         | 00.20.0.1                      | 12 (SSH) s                     | sh                                | /0<br>1      |                                                 |
| Image: Second Second                                         | 🗆 🗸 🕨 WAN           | TCP/UDP *                             |                | WAN address 4                         | 1432 2             | 00.20.0.3                      | 1432 /                         | cces routeur public               | / C<br>1     |                                                 |
| • • WAA TCP/LCP • • WAA address 3350 US 2020.0 3550 KG rdp<br>• WAA TCP/LCP • • WAA address 0.0 (HTP) 2020.0 1.0 UHTP htp wordpress<br>• WAA TCP/LCP • • WAA address 3300 LTP 2020.1 0 UHTP htp wordpress<br>• WAA TCP/LCP • • WAA address 3300 LTP 2020.1 0 UHTP htp wordpress<br>• WAA tCP/LCP • • WAA address 3300 LTP 2020.1 0 UHTP htp wordpress<br>• WAA tCP/LCP • • WAA address 3300 LTP 2020.1 0 UHTP htp wordpress<br>• WAA tCP/LCP • • WAA address 3300 LTP 2020.1 0 UHTP htp wordpress<br>• WAA tCP/LCP • • WAA address 3300 LTP 2020.1 0 UHTP htp wordpress<br>• WAA tCP/LCP • • WAA address 3300 LTP 2020.1 0 UHTP htp wordpress<br>• WAA tCP/LCP • • WAA address 3300 LTP 20000 CT CP/LTP 10 UPTP • • WAA address 3000 T12164.103 3300 sgbd<br>• WAA tCP/LCP • • WAA address 4432 192164.103 3300 sgbd<br>• WAA tCP/LCP • • WAA address 4432 192164.103 0 00 (HTTP) roundruforder war Perform Address<br>• WAA tCP/LCP • • WAA address 4432 192164.103 0 00 (HTTP) roundruforder war Perform Address For the tCP/LCP • • WAA address 4432 192164.103 0 00 (HTTP) roundruforder war Perform Address For the tCP/LCP • • WAA address 4432 192164.103 0 00 (HTTP) roundruforder war Perform Address For the tCP/LCP • • WAA address 4432 192164.103 0 00 (HTTP) roundruforder war Perform Address 4432 192164.103 0 00 (HTTP) roundruforder war Perform Address For the tCP/LCP • • WAA address 4432 192164.103 0 00 (HTTP) roundruforder war Perform Address For the tCP/LCP • • WAA address 4432 192164.103 0 00 (HTTP) roundruforder war Perform Address 4432 192164.103 0 00 (HTTP) roundruforder war Perform Address 4432 192164.103 0 00 (HTTP) roundruforder war Perform Address 4432 192164.103 0 00 (HTTP) roundruforder war Perform Address 4432 192164.100 0 00 (HTTP) roundruforder war Perform Address 4432 192164.100 0 00 (HTTP) roundruforder war Perform Address 4432 192164.100 0 00 (HTTP) roundruforder war Perform Address 4432 192164.100 0 00 (HTTP) roundruforder war Perform Address 4432 192164.100 0 00 (HTTP) roundruforder war Perform Address 4432 192164.100 0 00 (HTTP) roundruforder war Pe | 🗆 🖌 🕨 WAN           | TCP/UDP *                             | *              | WAN address 4                         | 1431 2             | 00.20.0.2                      | 10 (HTTP) /                    | cces routeur public (vers<br>IAN) | / 💭<br>10    |                                                 |
| Image: Strate Points of the Strate Strate                                         | 🗆 🖌 🕨 WAN           | TCP/UDP *                             | *              | WAN address 3<br>R                    | 3389 (MS 2<br>RDP) | 00.20.0.3                      | 1389 (MS r<br>RDP)             | lp                                | / []<br>1    |                                                 |
| Image: State in the protocols       More and seeses       3306       tophd       Image: State in the protocols       Image: State in the protocols       Image: S                                                                                                    | 🗆 🗸 🕨 WAN           | TCP/UDP *                             | *              | WAN address 8                         | 30 (HTTP) 2        | 00.20.0.1                      | IO (HTTP)                      | tp wordpress                      | / []<br>1    |                                                 |
| Régices         Interface Protocole Adresse Source Adresse de destinuition Ports Bart         Vinni TCP/IDP *         Vinni TCP/IDP * <td>🗆 🖌 🕨 WAN</td> <td>TCP/UDP *</td> <td>•</td> <td>WAN address 3</td> <td>3306 L</td> <td>AN</td> <td>1306 s</td> <td>appq</td> <td>10</td> <td></td>                                                                                                    | 🗆 🖌 🕨 WAN           | TCP/UDP *                             | •              | WAN address 3                         | 3306 L             | AN                             | 1306 s                         | appq                              | 10           |                                                 |
| Referee         Interface Protocols Adresse Source Adresse de destination       Ports NAT       Description       Actions         Image: Interface Protocols       Adresse Source Adresse de destination       Ports NAT       Description       Actions         Image: Interface Protocols       MARM address       3366       192.168.10.3       3906       speed       Image: Interface Protocols       Voicci, le rendu final de l'application des règ         Image: Interface Protocols       MARM address       3366       192.168.10.3       3906       speed       Image: Interface Protocols       NAT sur le LAN.                                                                                                    |                     |                                       |                |                                       |                    |                                |                                |                                   | _            |                                                 |
| Règles<br>Interfise Protocole Adresse source Ports source Adresse de destination Ports dest. IP NAT Ports NAT Description Actions<br>V MAN TCP/UCP · · WAN address 3306 192.168.10.3 3306 spbd //CP<br>WAN TCP/UCP · · WAN address 4492 192.168.10.10 80 (HTTP) router/code walk //CP<br>NAT sur le LAN.                                                                                                    |                     |                                       |                |                                       | 1 Ajouter          | 1 Ajouter                      | Supprimer                      | Toggle 🕞 Enregistrer              | + Séparateur |                                                 |
| Interface Protocole Advesses source Parts source Advesses detestination Parts dest.       IP NAT       Perception       Actions         ✓ ▶ WAN       TOP/UOP *       *       WAN address       3366       spbd       ✓         ✓ ▶ WAN       TOP/UOP *       *       WAN address       4322       192.168.10.3       356       spbd       ✓         ✓ ▶ WAN       TOP/UOP *       *       WAN address       4432       192.168.10.10       80 (HTTP)       routeur(order wan)       ✓       Image: Control of the control of the con                                                                                                    |                     |                                       |                |                                       | 1 Ajouter          | 1 Ajouter                      | 🖥 Supprimer 🔀                  | Toggle 🕞 Enregistrer              | + Séparateur |                                                 |
| ✓         WMA         TCP/DDP *         •         WMA address         3366         spd           ✓         WMA         TCP/DDP *         •         WMA address         4432         192.168.10.1         80 (HTTP)         routeur(ooth wan)         POInt                                                                                                    | Règles              |                                       |                |                                       | 1 Ajouter          | 1 Ajouñer                      | 🗓 Supprimer 🤇                  | Toggle 💽 Enregistrer              | + Séparateur | Voici, le rendu final de l'application des règ  |
| WAN TCP/UDP * WAN address 4432 192.168.10.10 80 (HTTP) routew(cote wan)                                                                                                    | Règles              | Protocole Adresse source              | e Ports source | Adresse de destination                | Ajouter            | 1 Ajouter                      | Supprimer C                    | Toggle Enregistrer                | + Séparateur | Voici, le rendu final de l'application des règl |
|                                                                                                    | Règles<br>Interface | Protocole Adresse source<br>TCP/UDP * | Ports source   | Adresse de destination<br>WAN address | Ajouter            | Ajouter<br>IP NAT<br>192.168.1 | Supprimer C Ports NAT 0.3 3306 | Toggie Exception  Sgbd            | Actions      | Voici, le rendu final de l'application des règl |

Note: Ne pas oublier de changer les IP, sur nos autres serveurs comme par exemple sur le serveur de base de données avec bind address.Sur le serveur web avec le fichier wp-admin avec l'ip du routeur(192.168.10.10) et le config.inc.php (revenir au début de la procédure pour voir où nous avons mis des IP).

### Mise en place de SAMBA

Prérequis : Avoir une machine debian(configuré avec ip fixe(voir tuto avant) et une machine windows.

L'ip sera 192.168.10.2

#### Installation et configuration de samba

| apt install sama-ad-dc<br>apt-get install samba winbind krb5-user smbclient<br>python3-cryptography                                                                                                    | Cette commande permet l'installation de samba<br>active directory.<br>Et,on lance ce petit script.                 |
|----------------------------------------------------------------------------------------------------|----------------------------------------------------------------------------------------------------|
| <u>d</u> om-abderma                                                                                                    | On met un hostname pertinent.                                                                                      |
| domain abderma.lan<br>search abderma.lan<br>nameserver 192.168.10.2<br>nameserver 192.168.10.10<br>nameserver 8.8.8.8                                                                                                    | Dans le resolv.conf situé dans /etc,on applique ces paramètres.                                                    |
| 127.0.0.1 localhost<br>192.168.10.2 dom-abderma.abderma.lan abderma.lan<br># The following lines are desirable for IPv6 capable hosts<br>::1 localhost ip6-localhost ip6-loopback<br>ff02::1 ip6-allnodes<br>ff02::2 ip6-allrouters | Dans hosts(/etc), on rentre l'ip fixe et<br>nomdemachine.domaine.lan.                                              |
| <pre># Global parameters [global]     dns forwarder = 192.168.10.10     netbios name = DOM-ABDERMA     realm = ABDERMA.LAN     server role = active directory domain controller     workgroup = ABDERMA</pre>                       | On met ces informations si ce n'est pas déjà le cas<br>situé dans le smb.conf.<br>Le dns corresponds à un routeur. |
| [sysvol]<br>path = /var/lib/samba/sysvol<br>read only = No<br>[netlogon]                                                                                                    |                                                                                                    |
| path = /var/lib/samba/sysvol/abderma.lan/scripts<br>read only = No                                                                                                    |                                                                                                    |

#### [libdefaults]

default\_realm = ABDERMA.LAN dns\_lookup\_kdc = true dns\_lookup\_realm = false Enfin, dans le krb5.conf, on rajoute ces trois lignes.

#### Enfin, il faut lancer ce script :

samba-tool domain join mydomain.lan DC -U administrator --realm=MYDOMAIN.LAN -W MYDOMAIN

| samba-tool user setpassword administrator | On met un nouveau mot de passe. |
|-------------------------------------------|---------------------------------|
| kinit administrator                       |                                 |
|                                           |                                 |

| <pre>rm -f /var/lib/samba/private/krb5.conf ln -s /etc/krb5.conf /var/lib/samba/private/krb5.conf</pre>                                             | Le script de création de domaine Samba crée un<br>fichier /var/lib/samba/private/krb5.conf<br>inutile. Il faut le supprimer et le remplacer par un lien<br>symbolique vers le fichier /etc/krb5.conf |
|----------------------------------------------------------------------------------------------------|----------------------------------------------------------------------------------------------------|
| systemctl disable samba winbind nmbd smbd<br>systemctl mask samba winbind nmbd smbd<br>systemctl unmask samba-ad-dc<br>systemctl enable samba-ad-dc | Activer Samba pour qu'il démarre automatiquement au prochain reboot .                                                                                                    |

Note:Pour tester,on prends une machine windows avec un nouveau DNS(l'ip de la machine samba)puis on se connecte.

systemctl restart samba-ad-dc